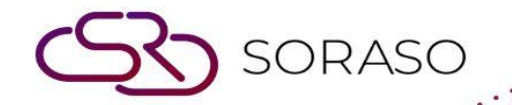

# Hướng dẫn sử dụng

# PMS – Monthly Operation Hướng dẫn người dùng

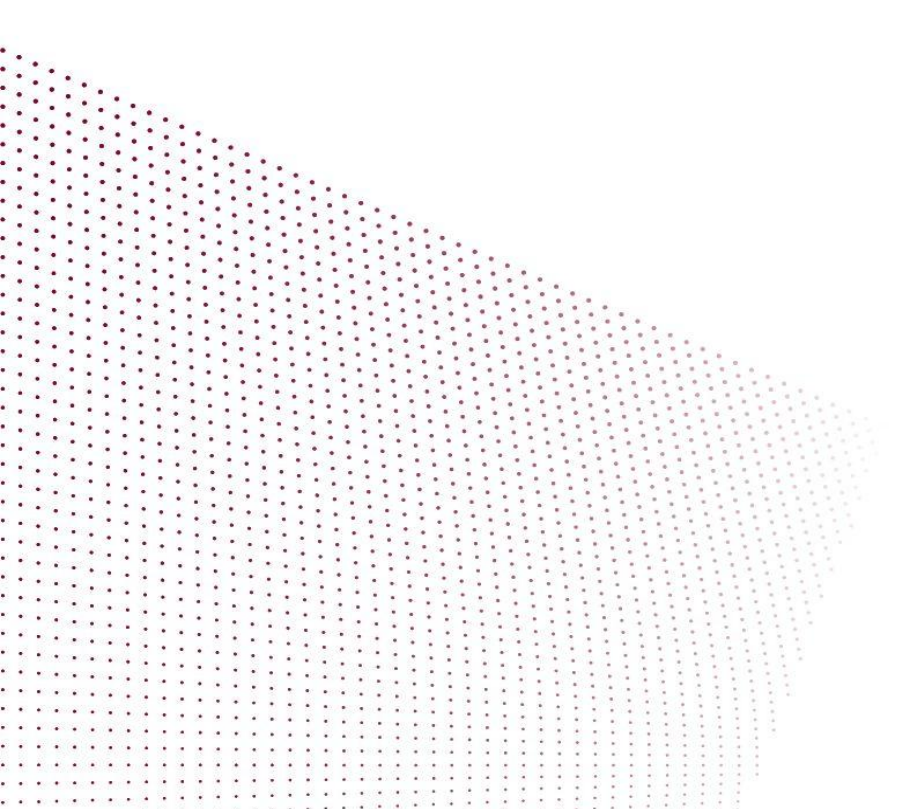

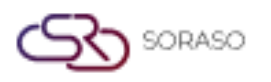

# MỤC LỤC

| Cấu hình – Giao dịch                         | 03 |
|----------------------------------------------|----|
| Cấu hình – Tiện ích & Đặt cọc                | 04 |
| Tạo đặt phòng theo ngày                      | 05 |
| Tạo đặt phòng theo tháng                     | 06 |
| Tạo đặt phòng chia sẻ phòng                  | 07 |
| Thu ngân – Ghi nhận chỉ số đồng hồ cũ và mới | 08 |
| Ghi nhận đặt cọc cho đặt phòng (theo tháng)  | 09 |
| Ghi nhận tiền dịch vụ                        | 10 |
| Tạo bảng sao kê mới                          | 11 |
| Cài đặt giao diện đồng hồ Mitsubishi         | 12 |

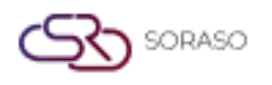

#### 1. Tổng quan

Hướng dẫn này mô tả các chức năng vận hành hàng tháng có sẵn trong hệ thống PMS, cho phép người dùng cấu hình các dịch vụ theo tháng, cài đặt tiện ích, đặt phòng, ghi nhận tiền đặt cọc, ghi nhận dịch vụ, tạo báo cáo và kết nối đồng hồ đo điện nước. Mục tiêu là đơn giản hóa quy trình định kỳ cho các hoạt động lưu trú dài hạn hoặc cho thuê theo tháng.

#### 2. Cấu hình - Dịch vụ

Có sẵn tại Configuration > Transaction & Item, chức năng này cho phép người dùng thiết lập mã giao dịch thông thường và hàng tháng như phí phòng, tiền đặt cọc và loại hoàn tiền. Các cấu hình này xác định cách xử lý giao dịch tài chính trong suốt tháng.

Để thực hiện tác vụ:

- 1. Truy cập Configuration menu > Transaction & Item tab
- 2. Nhấp New để tạo mới giao dịch
- 3. Nhập mã giao dịch, tên, và nhóm tài khoản
- 4. Đặt loại giao dịch là hàng tháng
- 5. Nhấp Save để xác nhận

| Bathroom Set       BA001         Picture         Image         Image         Item Name *         Shower Gel         Init Price *       Par *         Part       Printer Name *         0.00       2         Seq. No. *       Limit Qty (Per Day)         Use For Web       Can Change Price | Bathroom Set   Picture   Image: Item Name *   Shover Gel   Unit Price *   Par *   Par *   Printer Name *   0.00   2   8   Normal   Seq. No. *   Imit Qty (Per Day)   Use for Web   Can Change Price   1   2                                                                                                    | Туре                                                                                             | Item Code *         | Status         |                  |   |
|----------------------------------------------------------------------------------------------------|----------------------------------------------------------------------------------------------------|--------------------------------------------------------------------------------------------------|---------------------|----------------|------------------|---|
| Picture         Image         + Language         Item Name *         Shower Gel         Unit Price *         Par *       Printer Name *         0.00       2         Seq. No. *       Limit Qty (Per Day)         Use for Web       Can Change Price                                        | Picture         Image         + Language         Item Name *         Shower Gel         Unit Price *         Par *         Printer Name *         0.00         2         B         Normal         Seq. No. *         1         2         1                                                                                                    | Bathroom Set                                                                                     | BA001               |                |                  |   |
| Image         tem Name *         Shower Gel         Unit Price *       Par *       Printer Name *       Status Item *         0.00       2       B       Normal         seq. No. *       Limit Qty (Per Day)       Use for Web       Can Change Price                                       | Image         Item Name*         Shower Gel         Unit Price*       Par*         2       B         Seq. No.*       Limit Qty (Per Day)         1       2         1       2         2       Image         1       1                                                                                                    | Picture                                                                                          |                     |                |                  |   |
| + Language       Item Name *       Shower Gel       Unit Price *     Par *       0.00     2       Seq. No. *     Limit Qty (Per Day)   Printer Name *  Status Item *  Normal  Can Change Price                                                                                              | + Language         Item Name *         Shower Gel         Unit Price *       Par *       Printer Name *       Status Item *         0.00       2       B       Normal         seq. No. *       Limit Qty (Per Day)       Use for Web       Can Change Price         1       2 <td< td=""><td>e<br/>B<br/>B<br/>B<br/>B<br/>B<br/>B<br/>B<br/>B<br/>B<br/>B<br/>B<br/>B<br/>B<br/>B<br/>B<br/>B<br/>B<br/>B<br/>B</td><td>×</td><td></td><td></td><td></td></td<> | e<br>B<br>B<br>B<br>B<br>B<br>B<br>B<br>B<br>B<br>B<br>B<br>B<br>B<br>B<br>B<br>B<br>B<br>B<br>B | ×                   |                |                  |   |
| Number     Number       Shower Gel     Par *       Unit Price *     Par *       0.00     2       Seq. No. *     Limit Qty (Per Day)       Use for Web     Can Change Price                                                                                                    | Internation       Shower Gel       Unit Price *     Par *     Printer Name *     Status Item *       0.00     2     B     Normal       seq. No. *     Limit Qty (Per Day)     Use for Web     Can Change Price       1     2     Image: Can Change Price     Image: Can Change Price                                                                                                    | + Language                                                                                       |                     |                |                  |   |
| Unit Price *     Par *     Printer Name *     Status Item *       0.00     2     B     Normal       Seq. No. *     Limit Qty (Per Day)     Use for Web     Can Change Price                                                                                                    | Unit Price *     Par *     Printer Name *     Status Item *       0.00     2     B     Normal       Seq. No. *     Limit Qty (Per Day)     Use for Web     Can Change Price       1     2     Image: Can Change Price     Image: Can Change Price                                                                                                    | Shower Gel                                                                                       |                     |                |                  |   |
| 0.00     2     B     Normal       Seq. No. *     Limit Qty (Per Day)     Use for Web     Can Change Price                                                                                                    | 0.00     2     B     Normal       Seq. No.*     Limit Qty (Per Day)     Use for Web     Can Change Price       1     2     Image: Can Change Price     Image: Can Change Price                                                                                                    | Unit Price *                                                                                     | Par *               | Printer Name * | Status Item *    |   |
| Seq. No. * Limit Qty (Per Day) Use for Web Can Change Price                                                                                                    | Seq. No. *     Limit Qty (Per Day)     Use for Web     Can Change Price       1     2     Image: Can Change Price     Image: Can Change Price                                                                                                    | 0.00                                                                                             | 2                   | В              | Normal           | , |
|                                                                                                    | 1 2                                                                                                    | Seq. No. *                                                                                       | Limit Qty (Per Day) | Use for Web    | Can Change Price |   |
| 1 2 0                                                                                                    |                                                                                                    | 1                                                                                                | 2                   |                |                  |   |
|                                                                                                    |                                                                                                    |                                                                                                  |                     |                |                  |   |
|                                                                                                    |                                                                                                    |                                                                                                  |                     |                |                  |   |
|                                                                                                    |                                                                                                    |                                                                                                  |                     |                |                  |   |

Lưu ý: Đảm bảo giao dịch theo tháng được tách biệt với giao dịch theo ngày để tránh trùng lặp.

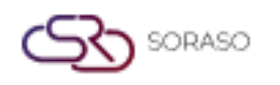

## 3. Cấu hình – Dịch vụ tiện ích

Có sẵn tại Configuration > Utility & Deposit, chức năng này cho phép người dùng cấu hình gói tiện ích bằng cách xác định loại đồng hồ (điện, nước, v.v.), đơn vị sử dụng và hệ số tính phí. Cài đặt tiện ích hỗ trợ tính toán mức tiêu thụ hàng tháng cho từng phòng.

Để thực hiện tác vụ:

- 1. Truy cập Configuration > Utility & Deposit
- 2. Nhấp New để định nghĩa gói tiện ích
- 3. Chọn loại tiện ích (ví dụ: điện)
- 4. Nhập đơn giá và đơn vị đo
- 5. Nhấp Save

| tility Plan Setup   |                    |                   |        |            |   |
|---------------------|--------------------|-------------------|--------|------------|---|
| Utility Plan Code * | U                  | tility Plan Type* |        | Status     |   |
| W7E15               | N                  | lormal            | ~      |            |   |
| + Language          |                    |                   |        |            |   |
| Utility Plan Name * |                    |                   |        |            |   |
| W7E15               |                    |                   |        |            |   |
| ttem Detail Plan    |                    |                   |        |            |   |
| Item                | Item Name          |                   |        |            |   |
| 300                 | Local Call         |                   |        |            | Î |
|                     | + Initial          | Start             | End    | Unit Price |   |
|                     |                    | 100.00            | 101.00 | 8.00       |   |
| 311                 | Limousine          |                   |        |            | Î |
|                     | + Initial          | Start             | End    | Unit Price |   |
|                     |                    | 200.00            | 201.00 | 15.00      |   |
| 500501              | ค่าน้ำประปาอพาร์ทแ | ม้นท์             |        |            | Î |
|                     | + Initial          | Start             | End    | Unit Price |   |
|                     |                    |                   |        |            |   |

Lưu ý: Đơn vị đồng hồ đo và công thức tính phí phải khớp với cách tính thực tế tại khách sạn.

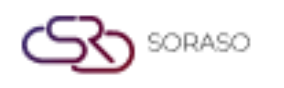

# 4. Tạo đặt phòng theo ngày

Có sẵn tại Reservation > Make Reservation, chức năng này cho phép người dùng tạo đặt phòng trong 1 hoặc nhiều ngày với các tuỳ chọn linh hoạt cho việc phân bổ phòng, hồ sơ khách, giá bán và ghi nhận tiền đặt cọc.

Để thực hiện tác vụ:

- 1. Truy cập mục Reservation tại menu chính
- 2. Nhấp Make Reservation để bắt đầu đặt phòng
- 3. Chọn số phòng và loại phòng
- 4. Nhập thông tin khách và thời gian lưu trú
- 5. Chọn giá bán phòng và nhấn **Confirm** để xác nhận đặt phòng

| NEW BOOKING : 🔶 Rate & Avail                     | Calendar View                           |         |                     |                        |              |                                | Total Night<br>1    | Total Rooms<br>1    | Total Guest<br>2      | Total Charge<br>0.00 |
|--------------------------------------------------|-----------------------------------------|---------|---------------------|------------------------|--------------|--------------------------------|---------------------|---------------------|-----------------------|----------------------|
| Room / Type Arrival Da<br>Departure D            | te Room Availability<br>Date            | Room(s) | Total Guest         | Rate Code<br>Avg. Rate | Breakfast    | Extra Charge<br>(Bed & Person) | Avg. Other          | Breakdown<br>Add On | Total Dail<br>Total C | y Rate<br>Lharge     |
| 203 <sup>+</sup> D Z DLXK 21/04/202<br>22/04/202 | 25 2<br>25 2                            | 1       | 2                   | ioc001<br>-400.00      | NABF<br>0.00 | 0.00                           |                     | 400.00<br>0.00      |                       | 0.00                 |
| Booking Info Guest Profile                       | Note & Attachment Hotel 1               | ransfer | Posting Instruction | n Deposit a            | & Payment    | Other                          |                     |                     |                       |                      |
| Booking Info.                                    |                                         |         |                     |                        |              |                                |                     |                     |                       |                      |
| Arrival                                          | Departure                               |         | Night(s)            |                        | Booking St   | atus                           |                     | Booking Type        |                       |                      |
| 21/04/2025                                       | 22/04/2025 12:00                        | G       | 1 Night             | -                      | Confirmed    | Booking                        | •                   | Normal              |                       | -                    |
| Arrived By                                       | Detail                                  |         | Departure By        |                        | Detail       |                                |                     |                     |                       |                      |
| Please Select 👻 🛨                                | ( Example:Flight No. / Car Registration | ı)      | Please Select       | ~ <b>+</b>             | (Example:F   | light No. / Car Registrati     | on )                |                     |                       |                      |
| Contract                                         | Email                                   |         | Telephone No.       |                        | Contact Pe   | rson                           |                     | Use Rate From       |                       |                      |
| Q                                                |                                         |         |                     |                        |              |                                |                     | Guest               |                       | -                    |
| Agent                                            | Email                                   |         | Telephone No.       |                        |              |                                |                     |                     |                       |                      |
| Q                                                |                                         |         |                     |                        |              |                                |                     |                     |                       |                      |
| Source                                           | Email                                   |         | Telephone No.       |                        |              |                                |                     |                     |                       |                      |
| Q                                                |                                         |         |                     |                        |              |                                |                     |                     |                       |                      |
| Market Segmentation                              |                                         |         |                     |                        |              |                                |                     |                     |                       |                      |
| Market Segment                                   | Source Of Business                      |         | Channel             |                        | Sales Perso  | in                             |                     |                     |                       |                      |
| Airlines 👻                                       | Other                                   | -       | Walk In             | -                      | Please Sel   | ect                            | -                   |                     |                       |                      |
| Group / Party                                    |                                         |         |                     |                        |              |                                |                     |                     |                       |                      |
|                                                  |                                         |         |                     |                        |              | Confii                         | rm & Send<br>ooking | Confirm & F         | Print Con             | firm Booking         |

Lưu ý: Chỉ sử dụng đặt phòng theo ngày cho khách lưu trú ngắn hạn.

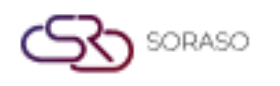

# 5. Tạo đặt phòng theo tháng

Có sẵn tại Reservation > Make Reservation, chức năng này hỗ trợ đặt phòng cho khách lưu trú dài hạn hoặc thuê theo tháng với cấu hình thanh toán tự động hàng tháng.

Để thực hiện tác vụ:

- 1. Md Reservation > Make Reservation
- 2. Nhấp New để tạo đặt phòng
- 3. Gán phòng và nhập thông tin khách
- 4. Nhập ngày bắt đầu và kết thúc thuê
- 5. Cấu hình tiền đặt cọc, tiền thanh toán trước và các dịch vụ tiện ích hàng tháng
- 6. Nhấp Confirm để xác nhận

| W BOOKING :               | e & Avail   |                   | Calendar View       | Forec          | ast View     | é) I | Room Share     |             |           |                    |                          |          | Total           | Rooms<br>1   | Total Gu<br>1 | est Total<br><b>2</b> , | Charge<br>, <b>500.00</b> |
|---------------------------|-------------|-------------------|---------------------|----------------|--------------|------|----------------|-------------|-----------|--------------------|--------------------------|----------|-----------------|--------------|---------------|-------------------------|---------------------------|
| Room / Type               | D           | Arrival<br>epartu | Date<br>re Date     | Roo            | om Availabil | ity  | Room(s)        | Total Guest |           | Rate C<br>Avg.     | Code A                   | Avg. Oth | er Breako<br>Ad | lown<br>d On | Т             | otal Charge             |                           |
| 03 <sup>†</sup> [] 🖉 DLXK | c           | 21/04/<br>20/04/  | 2025<br>2026        |                | 2            |      | 1 🗹            | 1           |           | MON<br>2,500.00    | ľ                        |          | 0.00<br>0.00    | ŧ            |               | 2,500.00                |                           |
| Booking Info Gue          | est Profile |                   | Note & Attachment   |                | Hotel Tran   | sfer | Posting Instru | iction E    | 0eposit & | Payment            | Other                    |          |                 |              |               |                         |                           |
| Booking Info.             |             |                   |                     |                |              |      |                |             |           |                    |                          |          |                 |              |               |                         |                           |
| Arrival                   |             |                   | Departure           |                |              |      | No. Of Month   |             |           | Booking Status     |                          |          | Bookin          | g Type       |               |                         |                           |
| 21/04/2025                | 14:00       | G                 | 20/04/2026          | stanta<br>1111 | 12:00        | G    | 12 Month       |             | *         | Confirmed Boo      | king                     | *        | Month           | ly           |               |                         | •                         |
| Arrived By                |             |                   | Detail              |                |              |      | Departure By   |             |           | Detail             |                          |          | Norma           | l            |               |                         |                           |
| Please Select             | •           | +                 | ( Example:Flight No | / Car Re       | gistration ) |      | Please Select  | *           | +         | ( Example:Flight l | No. / Car Registration ) |          | Packag          | e            |               |                         |                           |
| Contract                  |             |                   | Email               |                |              |      | Telephone No.  |             |           | Contact Person     |                          |          | Allotme         | int          |               |                         |                           |
|                           |             | Q                 |                     |                |              |      |                |             |           |                    |                          |          | Packag          | e & Allotm   | ent           |                         |                           |
| Agent                     |             |                   | Email               |                |              |      | Telephone No.  |             |           |                    |                          |          | Commi           | tment        |               |                         |                           |
|                           |             | Q                 |                     |                |              |      |                |             |           |                    |                          |          | Monthl          | у            |               |                         |                           |
| Source                    |             |                   | Email               |                |              |      | Telephone No.  |             |           |                    |                          |          |                 |              |               |                         |                           |
|                           |             | Q                 |                     |                |              |      |                |             |           |                    |                          |          |                 |              |               |                         |                           |
| Market Segmentation       |             |                   |                     |                |              |      |                |             |           |                    |                          |          |                 |              |               |                         |                           |
| Market Segment            |             |                   | Source Of Business  |                |              |      | Channel        |             |           | Sales Person       |                          |          |                 |              |               |                         |                           |
| Airlines                  |             | •                 | Other               |                |              | •    | Walk In        |             | *         | Please Select      |                          | •        |                 |              |               |                         |                           |
| Emergency Contract        |             |                   |                     |                |              |      |                |             |           |                    |                          |          |                 |              |               |                         |                           |
|                           |             |                   |                     |                |              |      |                |             |           |                    | Confirm                  | & Send   | C               | onfirm & P   | rint          | Confirm Bo              | ooking                    |

Lưu ý: Đảm bảo phòng được đánh dấu là khả dụng cho hợp đồng thuê theo tháng trước khi đặt phòng.

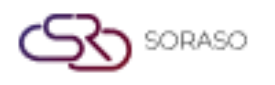

# 6. Tạo đặt phòng chia sẻ phòng

Có sẵn tại Reservation > Make Reservation, chức năng này cho phép tạo đặt phòng với nhiều khách ở cùng một phòng với hình thức thanh toán chung hoặc riêng.

Để thực hiện tác vụ:

- 1. Mở Reservation > Make Reservation
- 2. Nhấp biểu tượng Edit Room
- 3. Thêm số phòng và thông tin khách
- 4. Nhấp nút Room Share & Continue
- 5. Thêm tên tất cả khách và thời gian lưu trú
- 6. Tuỳ chọn thanh toán chung hoặc thanh toán riêng
- 7. Nhấp Confirm để xác nhận

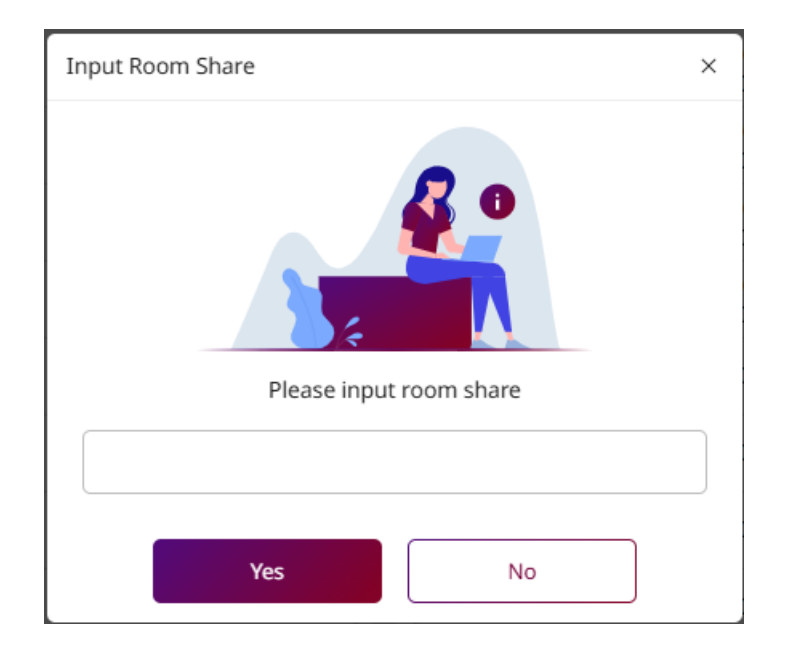

Lưu ý: Kiểm tra trước số lượng khách để không vượt quá sức chứa của phòng.

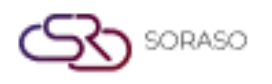

# 7. Thu ngân – Ghi nhận chỉ số đồng hồ cũ và mới

Có sẵn tại Cashier > Post Meter, chức năng này cho phép người dùng nhập số liệu từ các đồng hồ đo tiện ích theo từng phòng, tính toán số tiền phải thanh toán và ghi nhận giao dịch.

Để thực hiện tác vụ:

- 1. Truy cập Cashier > Post Meter
- 2. Nhập giao dịch, số mới trên đồng hồ, số tham chiếu
- 3. Nhập số đo cũ và mới của đồng hồ
- 4. Hệ thống sẽ tính mức sử dụng và phí
- 5. Nhấn Post để ghi nhận dịch vụ vào tiền phòng của khách

| Iransaction ~           |                 | Meter No. *     |      |        |
|-------------------------|-----------------|-----------------|------|--------|
| ค่าน้ำประปาอพาร์ทเม้นท์ | •               | 1 ( Meter No.11 | 0)   | -      |
| Ref No. *               |                 |                 |      |        |
| Rate                    |                 | Start           | End  |        |
| W7E15                   |                 | 11              | 9.00 | 119.00 |
| Qty                     | AVG. Unit Price | Total Amount    |      |        |
| 0                       | 0.00            |                 |      | 0.00   |
| Remark                  |                 |                 |      |        |
|                         |                 |                 |      |        |
|                         |                 |                 |      |        |
|                         |                 |                 |      |        |
|                         |                 |                 |      | 0/2    |
|                         |                 |                 |      |        |
|                         |                 |                 |      |        |

Lưu ý: Đảm bảo số liệu đồng hồ chính xác trước khi ghi nhận để tránh nhầm lẫn về phí.

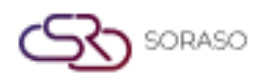

#### 8. Ghi nhận đặt cọc cho đặt phòng (theo tháng)

Có sẵn tại Cashier > Monthly List, chức năng này cho phép ghi nhận tiền đặt cọc và ghi nhận thanh toán trước cho các đặt phòng theo tháng, gán mã giao dịch và xác nhận thu tiền.

Để thực hiện tác vụ:

- 1. Mở Cashier > Monthly List
- 2. Chọn số phòng và chọn vào giao dịch tiền đặt cọc
- 3. Nhập loại đặt cọc, số tiền và hạn thanh toán
- 4. Nhấp Pay hoặc Pay&Print để xác nhận

| 圕                     | PMS                   |                    |                |                                  |                   |               |           |              |                    | Q 19 Mar 2024          | 11:52       | 0 2 8 0       | i 隆 (          | © QA     |
|-----------------------|-----------------------|--------------------|----------------|----------------------------------|-------------------|---------------|-----------|--------------|--------------------|------------------------|-------------|---------------|----------------|----------|
| <b>←</b> B            | Cashler               | Exchange Log       | 🖉 Rename Folio |                                  |                   |               |           |              |                    |                        |             |               |                |          |
| 23                    | 08                    | 1                  |                |                                  | RR24000026 - answ | ยุต พานทอง    |           |              | ~                  | Post Payment           | Currency    | Apply Deposit | Return Deposit |          |
| Due-o                 | ut: 17/11/            | 2024 12:00         |                |                                  | Deposit : 0.00    |               | c         | redit : 0.00 |                    | 701: Vice Card         |             | Numpad Attac  | h              |          |
| Buildin               | ng : Buildir          | ng B               |                |                                  | Company :         |               |           |              |                    | Amount                 |             | 0.00          |                |          |
|                       | Master Fi<br>FL240000 | olio<br>IS9        | 3,500.0        | 0                                |                   |               |           |              | + >                | 0.00                   | Full Amount |               |                |          |
|                       | •                     | No. Posted         | Ref No. Q      | Transaction                      | Total             | Amount Remark | Invoice N | o. Receipt   | No. 🖍              | Ref No.                |             | 1 2           | 3              |          |
| <ul> <li>✓</li> </ul> |                       | 1 19/03/2024 11:49 | 2308           | D001 : Deposit In Advance        |                   | 1,000.00      |           |              | :                  |                        |             | 4 5           | 6              |          |
| <ul> <li>✓</li> </ul> |                       | 2 19/03/2024 11:49 | 2308           | D002 : Deposit Damage            |                   | 2,000.00      |           |              | :                  | Nemark                 |             |               | í T            |          |
| <ul> <li>✓</li> </ul> |                       | 3 19/03/2024 11:49 | 2308           | D003 : Deposit Contract Security |                   | 500.00        |           |              | :                  |                        |             |               |                |          |
|                       |                       |                    |                |                                  |                   |               |           |              |                    |                        |             | 00 0          |                |          |
|                       |                       |                    |                |                                  |                   |               |           |              |                    | Payment Type Remark(s) |             |               | Paid Amour     | nt       |
|                       |                       |                    |                |                                  |                   |               |           |              |                    | Visa Card Pay amount   | deposit     |               | 3,500.0        | 00 👔     |
|                       |                       |                    |                |                                  |                   |               |           |              |                    |                        |             |               |                |          |
|                       |                       |                    |                |                                  |                   |               |           |              |                    | Selected Trans Balance |             |               |                | 3,500.00 |
|                       |                       |                    |                |                                  |                   |               |           |              |                    | Remains Unpaid         |             |               |                | 0.00     |
|                       |                       |                    |                |                                  |                   |               |           |              |                    | Total Paid             |             |               |                | 3,500.00 |
|                       |                       |                    |                |                                  |                   |               |           |              |                    | Change                 |             |               |                | 0.00     |
|                       |                       |                    |                |                                  |                   |               |           |              |                    |                        |             |               |                |          |
|                       |                       |                    |                |                                  |                   |               |           |              |                    |                        |             |               |                |          |
|                       |                       |                    |                |                                  |                   |               |           |              |                    |                        |             |               |                |          |
| Guer                  | st Balance            | U History (        | ) All          |                                  |                   |               |           |              | Total Master Folio |                        |             |               |                |          |
| Gue                   |                       | 3,500.00           |                |                                  |                   |               |           | 0            | 3,500.00           |                        | Рау         | Pay & Print   | Ca             | incel    |

Lưu ý: Đối chiếu mã giao dịch với những gì đã cấu hình trong Configuration > Transaction.

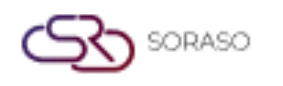

# 9. Ghi nhận tiền dịch vụ

Có sẵn tại Monthly > Utility Posting & Information, chức năng này cho phép tự động ghi nhận mức sử dụng tiện ích bằng cách lấy kế hoạch đã cấu hình và số liệu từ mỗi phòng theo tháng.

Để thực hiện tác vụ:

- 1. Truy cập Monthly > Utility Posting
- 2. Chọn tòa nhà, giao dịch, nhập số tham chiếu, ghi chú và nhấp Load Data
- 3. Chọn dịch vụ và nhấp nút Approve
- 4. Nhấp nút Confirm và trạng thái sẽ chuyển thành Đã duyệt (Approve)

| Doc No.      |       |           | Building *        |          | Transaction *     |     | Status *       |                      |                   |
|--------------|-------|-----------|-------------------|----------|-------------------|-----|----------------|----------------------|-------------------|
| ULTXXXXXXXXX |       |           | Building A        | -        | ELECTRICITY       | ~   | Prepare        |                      | ~                 |
| Ref No. *    |       |           | Remark            |          |                   |     |                |                      |                   |
| 0000001      |       |           |                   |          |                   |     | Load           | Data                 | Meter Online      |
| Detail       |       |           |                   |          |                   |     |                |                      |                   |
| Room No.     | Share | Meter No. | Utility Plan Name | Start    | End               | Qty | Unit Price     | Amount 5             | Share Amt.        |
| 1103         | 2     | E1103     | PLANA_A           | 55.00 -  | 65.00 <b>X</b> +  | 10  | 7.00           | 70.00                | 35.00             |
| 1202         | 0     | E1202     | PLANA_A           | 100.00 - | 180.00 <b>X</b> + | 80  | 7.00           | 560.00               | 560.00            |
|              |       |           |                   |          |                   |     |                |                      |                   |
|              |       |           |                   |          |                   |     | Total C<br>90. | <b>Amount</b> 630.00 | Share Am<br>595.0 |

Lưu ý: Kiểm tra kỹ các giá trị sử dụng bất thường trước khi phê duyệt.

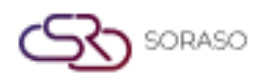

#### 10. Tạo hoá đơn tiền phòng hàng tháng

Có sẵn tại Monthly > Monthly Statement, chức năng này cho phép tạo hoá đơn hàng tháng cho khách thuê, bao gồm tiền thuê, đặt cọc và dịch vụ có thể in hoặc xuất.

Để thực hiện tác vụ:

- 1. Truy cập Monthly > Monthly Statement
- 2. Nhấp nút New để tạo mới
- 3. Tìm kiếm theo tên khách thuê hoặc phòng
- 4. Nhập đầy đủ thông tin và nhấn Save
- 5. Xem trước các khoản và phí
- 6. Nhấp Print hoặc Export thành PDF

| Building        |               | Floor            |              | Doc No.      |          |                                 |                                              |          |
|-----------------|---------------|------------------|--------------|--------------|----------|---------------------------------|----------------------------------------------|----------|
| Hotel           | ~             | Floor 1 ×        | × -          | INV######### | ###      | Type file                       | only (.jpg), (.png)                          |          |
| Doc. Date       |               | Statement Date * |              | Cut off Date |          | size must<br>Will scale to a ma | be less than 1 Mb<br>ax size of 740 x 360 pi | xels     |
| 21/04/2025      | 1100 Au       | 21/04/2025       | 1111<br>1111 | 20/04/2025   | Search   |                                 | Unload                                       |          |
| Due Date *      |               | Remark           |              |              |          | C t                             | 5 Upload                                     |          |
| 05/05/2025      | 14m21<br>1111 |                  |              |              |          |                                 |                                              |          |
|                 |               |                  |              |              |          |                                 | 0-0                                          | of0 4    |
| Roo             | m No. Room T  | ype Building     | Floor        | Guest Name   | Contract | Folio No.                       | This Month                                   | Gen Type |
| No result found |               |                  |              |              |          |                                 |                                              |          |
| No result found |               |                  |              |              |          |                                 |                                              |          |

Lưu ý: Rà soát số tiền cuối cùng trước khi in và bàn giao cho khách.

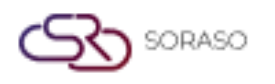

#### 11. Cài đặt liên kết với đồng hồ Mitsubishi

Có sẵn tại Config System & Validate > CORE Interface Setup, chức năng này cho phép tích hợp PMS với hệ thống đồng hồ đo của hãng Mitsubishi bằng thông tin API để tự động nhập dữ liệu tiện ích.

Để thực hiện tác vụ:

- 1. Vào mục Config System & Validate > CORE Interface Setup
- 2. Nhập thông tin đăng nhập liên kết với thiết bị Mitsubishi và URL
- 3. Liên kết số phòng với ID của đồng hồ
- 4. Nhấp Test Connection để xác minh liên kết
- 5. Nhấp Save để kích hoạt liên kết

| Interface Type       | Interface Master Property            | Property Variable Consent S | etup                |           |     |
|----------------------|--------------------------------------|-----------------------------|---------------------|-----------|-----|
| Smart Soraso Hotel 1 | -                                    |                             |                     |           |     |
| Interface Code       | Interface Name                       | Interface Type Code         | Interface Type Name | Active    |     |
| E-AMPAN              | Electricity Ampan                    | ELECTRIC                    | Electricity         |           |     |
| E-FORTH              | Electricity Forth                    | ELECTRIC                    | Electricity         |           |     |
| E-MITSU              | Electricity Mitsubishi               | ELECTRIC                    | Electricity         |           |     |
| INET                 | Interface INET E-Tax                 | ETAX                        | E-Tax               |           |     |
| S-VIETTEL            | Interface E-Invoice Viettel Provider | ETAX                        | E-Tax               |           |     |
| CARMEN               | Interface CARMEN                     | INTEGRATE                   | Carmen              |           |     |
| AIRSOFT              | Interface Gateway Airsoft            | INTERNETGW                  | Internet Gateway    |           |     |
| ANTLAB               | Interface Gateway ANTLAB             | INTERNETGW                  | Internet Gateway    |           |     |
| EASYZONE             | Interface Gateway EASYZONE           | INTERNETGW                  | Internet Gateway    |           |     |
| IBSG                 | Interface Gateway IBSG               | INTERNETGW                  | Internet Gateway    |           |     |
| MIKROTIK             | Internet Mikrotik                    | INTERNETGW                  | Internet Gateway    |           |     |
| NEOGATE              | Internet Neogate                     | INTERNETGW                  | Internet Gateway    |           |     |
| SEARA                | Interface Gateway SEARA              | INTERNETGW                  | Internet Gateway    |           |     |
| IPP_ROOMX            | Interface PABX i-dynamic             | PABX                        | PABX                |           |     |
| 2C2P                 | 2C2P Payment Gateway                 | PAYMENTGW                   | Payment Gateway     |           |     |
| BAY-QR               | BAY QR Payment                       | PAYMENTGW                   | Payment Gateway     |           |     |
|                      |                                      |                             |                     | Save Canc | cel |

Lưu ý: Đảm bảo liên kết số ID của đồng hồ trùng khớp với phòng thực tế để tránh sai lệch dữ liệu.